## **آمار توصيفي در Minitab**

(آمار توصیفی داده های گسسته و پیوسته)

تدوین: مرکز آماری خوارزمی \*\*\* www.kharazmi-statistics.ir مرکز آماری خوارزمی

## آمار توصيفی در MINITAB

مقدمه:

ابتدایی ترین تحلیل های و محاسبات آماری در پروژه ها بدست آوردن آمارهای توصیفی داده های مدنظر است. تعیین فراوانی، میانگین،میانه و .... از جمله مواردی است که در آمار توصیفی بدست می آید و در تحلیل های ابتدایی به کاربران اطلاعات خوبی را می دهد. در این فایل تلاش شده تا با طرح چند مثال به بیان آمار توصیفی به وسیله ی نرم افزار MINITAB بپردازیم.

آمار توصیفی برای داده های کیفی:

مثال: سی نفر از مردان و زنان که دارای ناراحتی چشم بودند مورد معاینه یک چشم پزشک قرار گرفته اند. نتایج معاینه به صورت کد های آستیگمات(A)، آب مروارید(C)،آب سیاه(G)، صدمه دیده(I)،لوچ(S) و سایر ناراحتی ها(O) به همراه جنسیت آنها در زیر زیر فهرست شده است.

| Α | A | 0 | Ι | G | Α | Α | С | 0 | Ι | G | S | С | С | A | Α | 0 | S | S | S | С | Α | Α | A | Α | Ι | S | S | 0 | С | ناراحتی چشم |
|---|---|---|---|---|---|---|---|---|---|---|---|---|---|---|---|---|---|---|---|---|---|---|---|---|---|---|---|---|---|-------------|
| f | f | f | m | m | m | f | f | m | f | f | m | m | m | f | f | f | m | m | f | f | m | f | m | f | m | m | f | f | f | جنسيت       |

| Worksheet 5 *** |             |        |  |  |  |  |  |  |
|-----------------|-------------|--------|--|--|--|--|--|--|
| ÷               | C1-T        | C2-T   |  |  |  |  |  |  |
|                 | eye desease | gender |  |  |  |  |  |  |
| 1               | с           | f      |  |  |  |  |  |  |
| 2               | 0           | f      |  |  |  |  |  |  |
| 3               | s           | f      |  |  |  |  |  |  |
| 4               | s           | m      |  |  |  |  |  |  |
| 5               | i           | m      |  |  |  |  |  |  |
| 6               | а           | f      |  |  |  |  |  |  |
| 7               | а           | m      |  |  |  |  |  |  |

در ابتدا داده ها را به صورت شکل روبرو در پنجره ی Worksheet وارد نمایید.

برای بدست آوردن **جدول فراوانی برای (متغیرهای کیفی)** جنسیت و بیماری چشم مسیر زیر را طی نمایید.

Stat > Tables > Tally Individual Variables

با طی کردن مسیر بیان شده پنجره ی پایین باز می شود. دو متغیر C1,C2 را به مستطیل Variables منتقل نمایید(بر روی متغیرها کلیک کرده سپس دکمه ی select بزنید، متغیرها به مستطیل روبرو منتقل می شود).

با زدن تیک در هر یک از گزینه های display خروجی مورد نظر نمایش داده خواهد شد. برای ایجاد یک جدول فراوانی کامل باید هر چهار گزینه را تیک بزنید.

| Tally    | Individual Variables  |                                                                                                    | 23  |
|----------|-----------------------|----------------------------------------------------------------------------------------------------|-----|
| C1<br>C2 | eye desease<br>gender | Variables:<br>متغیرهای مورد نظر برای تحلیل را در این قسمت وارد کنید.                                                                                 | * + |
|          |                       | فراوانی Display<br>© Counts<br>© Counts<br>© Percents<br>© Cumulative counts<br>© Cumulative percents<br>درصد فراوانی تجمعی<br>© Cumulative percents |     |
|          | Select                | Store results                                                                                                    |     |
|          | Help                  | <u>Q</u> K Cancel                                                                                                    |     |

| 🕮 Session         |                         |                           | [                  | - 0                       | ] 🛛 |
|-------------------|-------------------------|---------------------------|--------------------|---------------------------|-----|
| g                 | 2                       | 6.67                      | 17                 | 56.67                     |     |
| i                 | 3                       | 10.00                     | 20                 | 66.67                     |     |
| 0                 | 4                       | 13.33                     | 24                 | 80.00                     |     |
| 3                 | 6                       | 20.00                     | 30                 | 100.00                    |     |
| N=                | 30                      |                           |                    |                           |     |
| gender<br>f<br>M= | Count<br>17<br>13<br>30 | Percent<br>56.67<br>43.33 | CumCnt<br>17<br>30 | CumPct<br>56.67<br>100.00 |     |
|                   |                         |                           |                    |                           | C   |

پس از ok کردن پنجره session باز می شود. در این پنجره جدول فراوانی مد نظر رسم شده است. و تمام موارد خواسته شده(در اینجا چهار گزینه تیک دار شده اند) نمایش داده شده است. همان طور که مشاهده می کنید فراوانی ها به تفکیک بیماری، جنسیت و همچنین درصدها نمایش داده شده است.

در ادامه به بررسی داده های کمی پیوسته می پردازیم.

مثال: در مجله ی PC در مقاله ای، برای بررسی سالانه سرعت چاپگرها، سرعت ۳۱۲ نوع مختلف چاپگر بیان شده است. یک نمونه تصادفی ۴۶ تایی از چاپگرهای سوزنی انتخاب شده است. داده های زیر سرعت این

,۱۳۸,۱۵۴,۱۲۸,۱۰۲,۳۷,۸۶,۲۴۶,۱۹۵,۱۴۵,۹۱,۱۰۰,۱۱۱,۲۰۰,۹۹,۵۳,۶۰,۱۲۴,۱۳۳,۱۷۳,۴۶,۱۱۵,۹۳ ,۱۳۳,۸۹,۱۴۷,۱۷۳,۱۱۱,۱۵۷,۱۵,۱۵۰,۱۰۰,۱۳۱,۱۳۶,۱۵۴,۱۱۱,۱۳۸,۱۶۳,۱۰۵,۱۴۱,۱۳۸,۱۶۳,۱۰۵,۱۴۱ ۱۷۳,۱۵۷,۱۵۰

جهت رسم جدول داده های فراوانی برای داده های پیوسته ابتدا باید داده ها را به داده های گسسته تبدیل کنیم که برای این منظور می بایستدامنه تغییرات، طول طبقات و تعداد آنها را برای داده هی پیوسته اصلی به دست آوریم.

برای تعیین بیشینه، کمینه، و دامنه تغییرات می بایست مسیر زیر را طی نمایید.

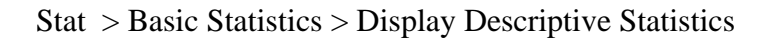

|                         |                                                                                     | سيبيد وتحرو مربي والتام الشود                                                                                                    |
|-------------------------|-------------------------------------------------------------------------------------|----------------------------------------------------------------------------------------------------|
| Display Descriptive Sta | atistics 🛛 🖾                                                                        | شپس پېبره ی روبرو بر شی شوه.                                                                                                    |
| C1 SPEED                | Variables:<br>متغیر مورد بررسی را اینجا منتقل<br>بایید.<br>By variables (optional): | متغیـر مربـوط بـه سـرعت را بـه مسـتطیل<br>Variable منتقل نمایید. سپس بـرای انتخـاب<br>عملیـات هـای آمـاری دکمـه ی Statistics را<br>بزنید تا پنجره ی پایین باز شود. |
| Select                  | <u>Statistics</u> <u>G</u> raphs                                                    |                                                                                                    |
| Help                    | <u>O</u> K Cancel                                                                   |                                                                                                    |

| Display Descriptive Statistic                                                                                                    | s - Statistics                                                                                           | ×                                                                                                    |
|----------------------------------------------------------------------------------------------------|----------------------------------------------------------------------------------------------------|----------------------------------------------------------------------------------------------------|
| <ul> <li>✓ Mean</li> <li>✓ SE of mean</li> <li>✓ Standard deviation</li> <li>✓ Variance</li> <li>✓ Coefficient of variation</li> </ul> | <ul> <li>☐ Trimmed mean</li> <li>☐ Sum</li> <li>☑ Minimum</li> <li>☑ Maximum</li> <li>☐ Range</li> </ul> | ✓ <u>N</u> nonmissing         ✓       N missing         ✓       N total         ✓ <u>C</u> umulative N         ✓ <u>P</u> ercent         ✓       Cumulative percent |
| <ul> <li>✓ Eirst quartile</li> <li>✓ Median</li> <li>✓ Third quartile</li> <li>☐ Interguartile range</li> <li>☐ Mode</li> </ul>        | Sum of squares<br>Ske <u>w</u> ness<br><u>K</u> urtosis<br>MSS <u>D</u>                                  | Check statistics<br>© Default<br>© None<br>© All                                                                                                    |
| Help                                                                                                    |                                                                                                    | OK Cancel                                                                                                    |

با زدن تیک هر گزینه محاسبات لازم توسط نرم افزار انجام شده و در پنجره ی نهایی نمایش داده می شود.در زیر گزینه های پنجره روبرو توضیح داده شده است.

Mean = میانگین، SE of mean = استاندارد میانگین، Standard deviation = اختلاف استاندارد، Variance = واریانس، Maximum تغیرات، Sum = ضریب تغیرات، Sum = مجموع، Maximum = بیشینه، Variance = N missing = دامنه تغیرات، N nonmissing = تعداد داده های موجود، Range = N missing تعداد داده های گم شده و نا موجود، N total = تعداد کل داده ها، Percent = درصد فراوانی نسبی، تعداد داده های گم شده و نا موجود، Sut = N total = تعداد کل داده ها، Metal = میانه،چارک دوم، Third quartile = درصد فراوانی تجمعی، Sut = Interquartile = میانه،چارک دوم، Third quartile = مربعات، Skewness = چولگی، Kurtosis = کشیدگی

با انتخاب گزینه هایی از پنجره بالا و زدن دکمه ی ok خروجی زیر نمایش داده می شود.

## **Descriptive Statistics: speed**

Variable N N\* Mean CoefVar Minimum Maximum Range speed 46 0 126.30 34.71 15.00 246.00 231.00

حال با مشخص شدن دامنه تغییرات از فرمول  $n \ge 2^k \ge n$  تعداد طبقات را تعیین می کنیم که در آن n حجم نمونه است و k تعداد طبقات، اولین عدد طبیعی است که در نامساوی فوق صدق می کند. سپس از c = range/k فاصله طبقات را تعیین می کنیم.

۲۳۱/۶ = ۲۳۱ = طول طبقات ۲۳۱ = دامنه تغییرات

بعد از تعیین بیشینه و کمینه و فاصله و تعداد طبقات،حدود طبقات را به طور دستی تعیین می کنیم و پس از تعیین حدود طبقات به روش زیر داده های پیوسته را به گسسته تبدیل می کنیم. به عنوان مثال فرض کنید حدود طبقات عبارتند از:

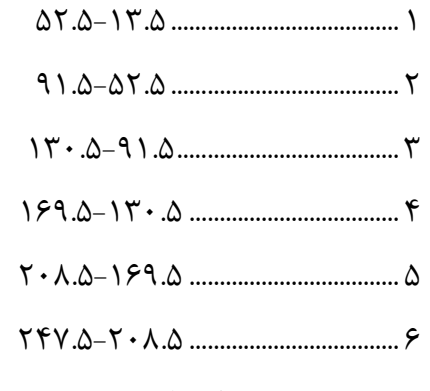

برای تعریف و معرفی داده های گسسته ۶٫۵٫۴٫۳٫۲٫۱ به عنوان طبقات مسیر زیر را طی کنید.

Date > Code > Numeric To Numeric

سپس پنجره ی زیر باز می شود.

| Code - Numeric to Nu | imeric 🛛 🕅                                                                                                    | نحوه ی نوشتن اعداد در                                                       |
|----------------------|----------------------------------------------------------------------------------------------------|-----------------------------------------------------------------------------|
|                      | Code data from columns: (پیوسته)<br>speed<br>Store coded data in columns: متغیر گسسته که ایجاد خواهیم کرد                        | طبقات به صورت زير است:<br>13.5 : 52.5                                       |
|                      | gosaste       Timura vico clica       Original values (eg, 1, 4, 12);       New:       13.5 : 52.5     1       52.5 : 91.5     2 | پس از تکمیل تمامی موارد                                                     |
|                      | 91.5 : 130.5     3       130.5 : 169.5     4       169.5 : 208.5     5                                                           | مورد نظر کلید ok را می<br>زنیم. ستون جدیدی با نام<br>gosaste ایحاد شده است. |
| Select               | 208.5:247.5 6                                                                                                    | حال می توان برای داده های<br>گسسه همانند داده های                           |
| Help                 | OK Cancel                                                                                                    | کیفی جدول فراوانی ترسیم<br>کرد. (همانطور که در بالا                         |

توضیح داده شده است.) که در این حالت به جای اعداد طبقات ۱ و ۲ و .... قرار داده شده است.

Stat > Tables > Tally Individual Variables

و متغیر gosaste را به مستطیل روبرو منتقل کرده و همانند قبل عمل می کنید. خروجی نهایی در تصویر پایین نمایش داده شده است.

Tally for Discrete Variables: gosaste

| gosaste | Count | Percent | CumCnt | CumPct |
|---------|-------|---------|--------|--------|
| 1       | 3     | 6.52    | 3      | 6.52   |
| 2       | 5     | 10.87   | 8      | 17.39  |
| 3       | 13    | 28.26   | 21     | 45.65  |
| 4       | 19    | 41.30   | 40     | 86.96  |
| 5       | 5     | 10.87   | 45     | 97.83  |
| 6       | 1     | 2.17    | 46     | 100.00 |
| N=      | 46    |         |        |        |

منبع:

- آموزش Minitab، آقای سعید ابراهیم نژاد۹۰-۹۰
  - Helpنرم افزار Minitab